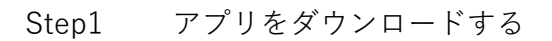

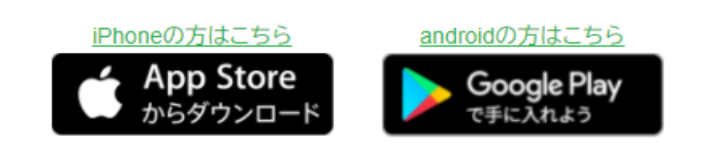

Step1のイラスト

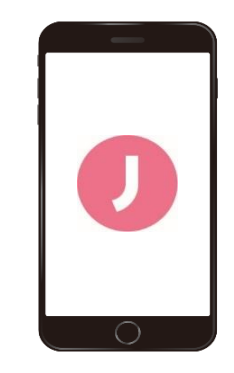

Step2 アプリを起動し、お使いの端末の電話番号を 入力し、同端末にSMSで送信される認証コード を入力する Step2のイラスト

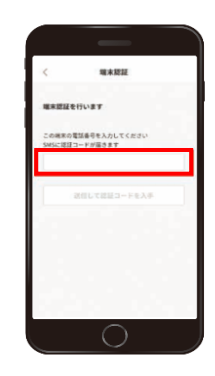

Step3 ログインパスワードを設定後、会員情報を 入力し「次へ」を選択する

Step3のイラスト

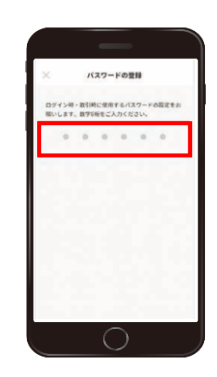

Step4会員登録完了後、「J-Coin Payをつかう」を選択する

Step4のイラスト

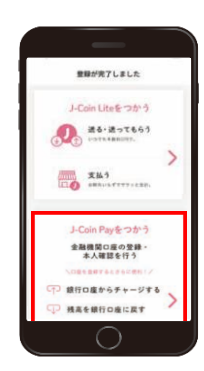

Step5のイラスト

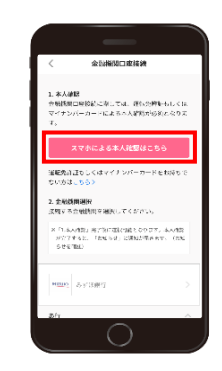

Step6のイラスト

Step6 利用規約に同意し、本人確認に利用する書類 を選択する (運転免許証もしくはマイナンバーカードを お持ちでない方は、郵送による本人確認とな ります。詳細はJ-Coin Pay公式ホームページ をご覧ください。)

Step7 画面の案内に沿って、顔写真の撮影および 本人確認書類の撮影を行い、本人確認申込 を完了する (本人確認の結果は、原則1~2日でアプリ 内のお知らせに通知されます)

Step8J-Coin Payアプリの画面右上の「お知らせ一覧」<br/>に「本人確認完了のお知らせ」が届いたら、<br/>「金融機関選択へ進む」を選択する

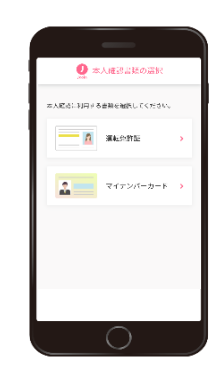

Step7のイラスト

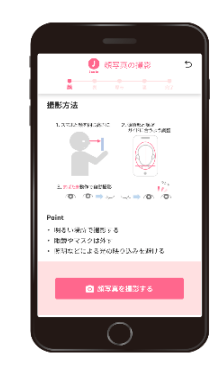

Step8のイラスト

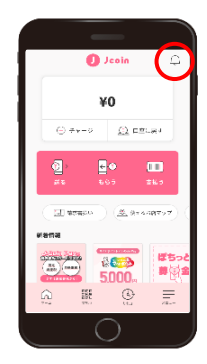

Step9のイラスト

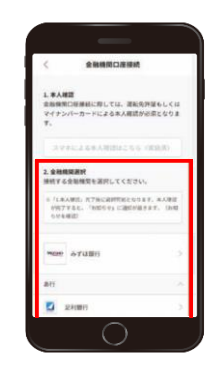

 Step10
 利用規定に同意し、支店を選択する

 (支店コードまたは支店名で検索)

Step10のイラスト

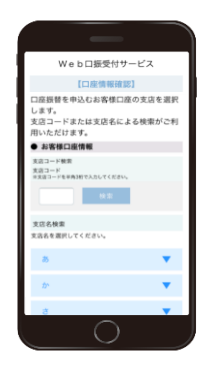

Step11 口座番号、<u>当組合にお届けの電話番号</u>を入力 する

Step12 step11で入力した当組合にお届けの電話番号 より、画面に表示される通知専用番号に発信 する

Step11のイラスト

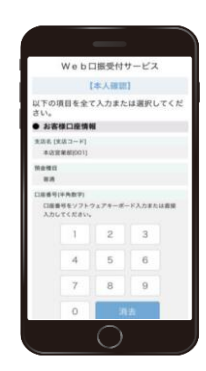

Step12のイラスト

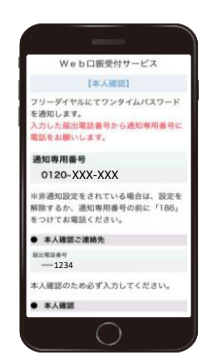

Step13 お電話にて通知されるワンタイムパスワード を入力する ※step12の画面表示から3分以内にワンタイム パスワードを入力してください。

Step13のイラスト

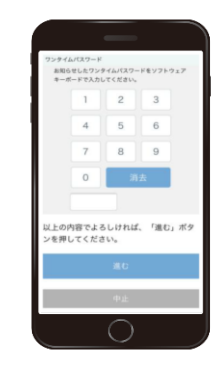

Step14 キャッシュカードの暗証番号を入力後、入力 内容を確認し、「口座振替申込」を選択して 登録完了 Step14のイラスト

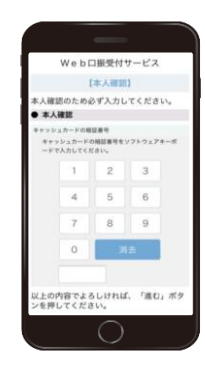